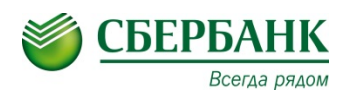

## \*Комиссия 1,0 %

## ИНСТРУКЦИЯ

## по оплате услуг ЦСППМ Юность через систему СбербанкОнлайн\*

| 1. Войдите в Сбер-<br>банк-онлайн<br>( <u>www.sberbank.ru</u> )                                                                                          | Сбербанк<br>Онлайн<br>Регистрация Вход                                                                                                    |
|----------------------------------------------------------------------------------------------------|----------------------------------------------------------------------------------------------------|
| 2. Перейдите в раздел<br>Переводы и платежи                                                                                                    | Главная Переводы и платежи Вклады и счета                                                                                                    |
| 3. Выберите регион<br>Подольск, в строке<br>поиска введите слово<br>ЦСППМ Юность или<br>ИНН 5036067199 и<br>нажмите «Найти»                              | Оплата покупок и услуг подольск<br>Q ЦСППМ Юность Найти                                                                                              |
| 4. Нажмите на необ-<br>ходимую услугу и на-<br>жмите «продолжить»                                                                                        | ЦСППМ Юность<br>Услуга: платные услуги<br>ИНН: 5036067199<br>р/сч: 40701810945251001326                                                              |
| 5. Выберите счет спи-<br>сания, введите <b>ФИО</b><br>нажмите «продол-<br>жить»                                                                          | Оплата с*: ••••• 7801 [Visa Classic] 0.01 руб. •••••<br>ФИО*: Иванов Иван Иванович<br>Введите Фамилию, Имя, Отчество например, Иванов Иван Иванович. |
| 6. Введите адрес, на-<br>значение платежа и<br>нажмите «продол-<br>жить»                                                                                 | Адрес:* Подольск, ул. Ленина, д. 1, кв. 5<br>Назначение платежа:* за услуги по договору 123 от 03.10.2017                                            |
| 7. Проверьте ОКТМО<br>(4676 0000 001) 11 зна-<br>ков, КБК ( <sup>7450000000000</sup><br>74500 00000 00000 00130)<br>20 знаков и нажмите<br>«продолжить». | OKTMO:* 46760000001<br>КБК:* 745000000000000130                                                                                                    |
| 8. Выберите вид до-<br>кумента и введите<br>номер, выберите<br>гражданство и нажми-<br>те «продолжить».                                                  | Вид документа:* ПАСПОРТ РФ                                                                                                    |
|                                                                                                    | Номер документа:* 0707070707 ×<br>Введите номер и/или серию документа (без пробелов)                                                                 |
|                                                                                                    | Гражданство:* РОССИЯ                                                                                                    |
| 9. Введите сумму и<br>нажмите «продол-<br>жить».                                                                                                    | Сумма платежа:* 1 500 руб.                                                                                                    |

| 10. Проверьте рекви-<br>зиты Платежа и на-<br>жмите<br>«Подтвердить по СМС» | Подтвердить по SMS                          |
|-----------------------------------------------------------------------------|---------------------------------------------|
| 11. Подтвердите опе-<br>рацию путем ввода<br>полученного СМС-па-<br>роля    | Введите SMS-пароль:<br>Отменить Подтвердить |
|                                                                             | √ПЛАТЕЖ УСПЕШНО ПРОВЕДЕН                    |